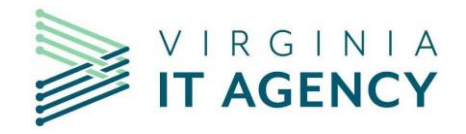

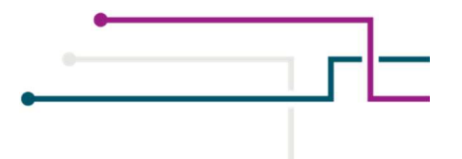

# Commonwealth Calendar User Guide

| Logging into Commonwealth Calendar for the first time | 3  |
|-------------------------------------------------------|----|
| Login to the Commonwealth Calendar                    | 6  |
| Setup your Default Contact                            | 6  |
| Add a new Commonwealth Calendar Event                 | 8  |
| Edit an Event                                         | 12 |
| Add a Minutes PDF File                                |    |
| Choose a new Agenda PDF File                          |    |
| Change your Event Location                            | 12 |
| Copy an Event                                         | 13 |
| Reschedule an Event                                   | 13 |
| Cancel an Event                                       | 14 |
| Reschedule a Cancelled Event                          | 15 |
| Helpful Information                                   | 17 |

# Logging into Commonwealth Calendar for the first time

To access the Commonwealth Calendar for the first time you will need to change your password and setup challenge questions for future password recovery.

• Go to http://www.commonwealthcalendar.virginia.gov in your browser.

| ie |
|----|
|    |
|    |
|    |
|    |

• Find Please go to the Commonwealth Calendar Self Service to complete your registration and change your password, and click on the *Commonwealth Calendar Self-Service* link.

| Sign in    |       |
|------------|-------|
| User Name: |       |
| Password:  |       |
| Log on to: | AISN  |
|            | Login |

- Enter your user name using your first and last name with a period seperating the name, e.g. john.smith
- Your password details would have been provided in a email communication.
- Click Login.

| Domain Password Policy R                    | equirements        |    |                     |  |
|---------------------------------------------|--------------------|----|---------------------|--|
| <ul> <li>The minimum password a</li> </ul>  | ge is 1            |    |                     |  |
| <ul> <li>The maximum password a</li> </ul>  | ge is 90           |    |                     |  |
| • The minimum password le                   | ngth is 8          |    |                     |  |
| No. of Passwords Remem                      | pered is 24        |    |                     |  |
| <ul> <li>The password complexity</li> </ul> | property is Enable | ed |                     |  |
| Old Password                                |                    |    | Password Strength : |  |
|                                             |                    |    |                     |  |

- Enter your old password you just used to login with in the Old Password field.
- Enter a new password: Passwords must be at least 8 characters long. We recommend using an upper case letter, number and special character to create a strong password.
- Click **OK** when you are finished.

Please Note: Passwords will need to be reset every 90 days.

| B | Change your current domain password.    |               |
|---|-----------------------------------------|---------------|
| Ø | ACTIVE DIRECTORY-Your password bas been | Click here to |
| 0 | changed successfully.                   | continue      |

• Click, Click here to continue.

| User Registration<br>TJ-,e informitation you provideefe wifi be u.se-d to a U(therrtii:a v?u wfJen you attempt to reset y.OLtr passinon:f: o'rr1lod( |
|----------------------------------------------------------------------------------------------------|
| y:iur 21,cc-01.mt.                                                                                                    |
| Mobile Ac<:>ss I @ H,e.lp]                                                                                                    |
| .Secu,rity Qu'estici 11s                                                                                                    |
| • Yo'u have all:'eady 'ent"'ol.J,'ecl f u- Sec.uirrty Quest[ol!!l and .A ,s,,-v-cr                                                                   |
| L,ength,SpeC:ikatior:1                                                                                                    |
| " The mi imum 1,>1>gth of the ar1s,,,er(s)sl>oukl bi,, 5 diaract,>,:s ar>d !!1aximum allow€ is 255 c racters</td                                     |
| Register Your Security Que & Ans         Qu:ef      Pl.ease Select a Q_ue-stior.;i                                                                   |
|                                                                                                    |
| Que-:PL:ase s elg-g:a Question "                                                                                                    |
|                                                                                                    |
| Hide Answer(s)                                                                                                    |
| Update                                                                                                    |

- Click on the Enrollment tab at the top of the "Self Update" page.
- Set your challenge questions and answers for future password recovery.
- Click Update.

| $s\mu, xes-sfu: IJy \ IJpiatec: 1 \\ the- \ Rl:: flistr-?1 \\ tion.$ |  |
|----------------------------------------------------------------------|--|
| Click un My Irifo to edit' your: own details                         |  |

 Now that your password is changed, go to <u>http://www.commonwealthcalendar.virginia.gov</u> in your browser.

## Login to the Commonwealth Calendar

| First time logging in? Please go to the Commonwealth Calendar Self Service to complete you<br>registration and change your password. |  |
|----------------------------------------------------------------------------------------------------|--|
|                                                                                                    |  |
| Username *                                                                                                    |  |
| Username                                                                                                    |  |
| Password *                                                                                                    |  |
| Password                                                                                                    |  |

- Go to http://www.commonwealthcalendar.virginia.gov in your browser.
- Enter your username in the field: Your username is your first and lastname with a period e.g. john.smith.
- Enter your password that you created in the Self Serve area.
- Click the "Login" button to continue.

## Seb.lp your Default Contact

| Virginia.gov          |                 |        |              | Logout  |
|-----------------------|-----------------|--------|--------------|---------|
| Commonwealth Calendar | 🖨 Calendar Home | 🛛 Help | Profile 🗸    | Admin ~ |
|                       |                 |        | Event Contac | ts      |
| Event Details         | Event Locatio   | ns     |              |         |

At the top of the Calendar Home page click on "Admin" and choose "Event Contacts" from the drop down.

| Ever    | nt Contacts | *              | O Add |         |             |
|---------|-------------|----------------|-------|---------|-------------|
| Search: |             |                |       | 🖾 Inclu | de Inactive |
| *       | View / Edit | \$<br>Default? | ٥     | Activ   | re?         |

## Click the "Add" button.

|                    | FUst Name •                       | Last Name       | *       |
|--------------------|-----------------------------------|-----------------|---------|
|                    | First Name                        | Last Name       |         |
| DES:I)tay HarneA:s | • <u>i</u> • :fa <u>., .,</u> ''' |                 |         |
| Fitle              | Tille                             |                 |         |
| Organization *     | Virginia Information Tech         | nologies Ágency |         |
| E.mail•            | Erajl                             |                 |         |
| Contact Info *     |                                   | Phm1e- To-LI    | Free    |
|                    |                                   | Phone Tall F    | ree     |
|                    | Fa:i::_                           | T D             |         |
|                    | $1 \leftarrow$                    | T ITJ-          |         |
|                    | -                                 |                 |         |
|                    | Street Address                    |                 |         |
|                    | Street                            |                 |         |
|                    | Street Address 2                  |                 |         |
|                    | Street 2                          |                 |         |
|                    | C. S.tilt-ei                      | Zi"j)           | ;tip, 4 |
|                    | e, v= ,                           | i:: 1 Z «0-=    | Z"p     |
| DeF-u!t?           | ''Ye                              |                 |         |
|                    | No                                |                 |         |
| A€1'i              | ¥e-                               |                 |         |
|                    | Q No                              |                 |         |
|                    |                                   |                 |         |

- Fill out your contact information.
- Click on the "Save Changes" button.
- Return to the Calendar Home page.

# Add a new Commonwealth Calendar Event

| Vir      | gir      | na.g           | ( )V                |                      |                      |                      |                                |                                                                                                    |
|----------|----------|----------------|---------------------|----------------------|----------------------|----------------------|--------------------------------|----------------------------------------------------------------------------------------------------|
| Со       | m        | mo             | nw                  | /ea                  | lth                  | C                    | Calendar                       | Profile" Admin"                                                                                                    |
| Filte    | er E     | Ven<br>Mar     | ts<br>• ] [2        | :01(                 | •                    | >                    | Sun, Ma                        | 0Add Event<br>r 6, 2016 - Sun, Mar 13, 2016                                                                                   |
| su<br>1  | M        | 0 Tu<br>1<br>8 | <b>We</b><br>2<br>9 | <b>Th</b><br>3<br>10 | <b>Fr</b><br>4<br>11 | <b>Sa</b><br>5<br>12 | Mar7<br>1:15 PM<br>-3:00<br>PM | Commonwealth Calendar User Experience Testing<br>Public Hearing<br>Sponsored by Va Information Technologies<br>Get Directions |
| 20<br>27 | 21<br>28 | 22<br>29       | 23<br>30            | 24<br>31             | 25                   | 26                   |                                |                                                                                                    |

• On the Calendar Home page click the "Add Event" button at the top right of the page.

| Virgima.ggv    |               |                   |
|----------------|---------------|-------------------|
| Commonwealth   | Calendar      | Profile v Admin v |
| Create Ever    | it            | iihif:b\•Qancel   |
| Event Details  |               |                   |
| Title*         | Event Title   |                   |
| All Day?       | 0 Yes<br>© No |                   |
| Date and Time* | Start Date *  | End Date *        |

Add your event information using the fields.

| Description                                 | Event Description (Max 500 chars)                     |
|---------------------------------------------|-------------------------------------------------------|
| Primary Sponsor *                           | Select Organization                                   |
| Event Status *                              | Active                                                |
| Event Category *                            | <ul><li>Open Meeting</li><li>Public Hearing</li></ul> |
| Deaf Interpreter?                           | <ul><li>Yes</li><li>No</li></ul>                      |
| Allowed File Types:<br>Allowed File Size: 5 | PDF<br>mb                                             |
| Agenda                                      | Choose File No file chosen                            |
|                                             | - OR -                                                |
| Minutes                                     | Choose File No file chosen                            |
|                                             | URI                                                   |

Upload a file: Click "Choose File" next to Agenda and browse to the desktop on your computer. Locate the file named "CommonwealthCalendarUserGuide.pdf" and click "Open." You will see the file name populate next to the Choose File button. *Note: The system will only allow you to upload Adobe PDF files, other file types will encounter an error*.

| Location/Building<br>Name | - Select a | Location -       |                       |                  |
|---------------------------|------------|------------------|-----------------------|------------------|
| Location *                | Street Ad  | dress t          |                       |                  |
|                           | Street     |                  |                       |                  |
|                           | Street Ad  | dress 2          |                       |                  |
|                           | Street 2   |                  |                       |                  |
|                           | City t     | State t          |                       | Zip4             |
|                           | City       | <u>VA</u>        | • Zipcode             | Zip4             |
|                           | Additional | Info t           |                       |                  |
|                           | Floor, Roo | m number, Confer | rence number, Webex 1 | link information |
|                           | (max 500   | enaractors)      |                       |                  |

• Location: Select your agencies location from the drop down. The address fields will then prepopulate.

| Accessible? |                                        |  |
|-------------|----------------------------------------|--|
|             |                                        |  |
| Handicap    | Accessibility Comments (Max 500 chars) |  |
| Accessible  |                                        |  |
| Comments    |                                        |  |
|             |                                        |  |
|             |                                        |  |

|   | Event Contact |                 |           |              |      |   |
|---|---------------|-----------------|-----------|--------------|------|---|
|   | Contact       | , - Select a Co | ontact -  |              |      | - |
|   | Name*         | Name            |           |              |      | - |
|   | Title         | Title           |           |              |      | - |
|   | Email•        | Email           |           |              |      | - |
|   | Contact Info• | Phone•          |           | Phone Toll I | Free | _ |
|   |               | Phone           |           | Phone Toll F | ree  | - |
|   |               | Fax             |           | TDD          |      | _ |
|   |               |                 |           |              |      | - |
|   | Address       | Street Add      | ess       |              |      |   |
|   |               | Street          |           |              |      | - |
|   |               | Street Addr     | ess 2     |              |      | _ |
|   |               | 5treet2         |           |              |      | - |
|   |               | City            | State     | Zip          | Zip4 | - |
|   |               | City            | VA        | Zipc.ode:    | Zip4 | - |
|   |               |                 |           |              |      |   |
|   |               | FW              | H:i-4 0 0 | Cooce!       |      |   |
| ł |               |                 |           | <u> </u>     |      |   |

- Select your name from the drop down next to **Contact** and the event contact information will prepopulate.
- Click "Save Changes" when you are finished.
- You should see your event on the Commonwealth Calendar homepage.
- To view your event details click on the title of your event.

| VCU Board of Visitors Executive                                     | Location                                                                                                    |
|---------------------------------------------------------------------|----------------------------------------------------------------------------------------------------|
| Committee                                                           | 910 We;t franklin st,eet, Richmonc, VA 23.2G4<br>Pn":sident's (onf_ Room                                                                                                    |
| Mar 1, 2016 8:00 AM -9:00 AM                                        | Get Directions                                                                                                    |
| The wiUlle o opl)orturiity for public commenl                       | Map Satelites                                                                                                    |
| Spomor by Virginia Commonwealth Unlvl"rsity<br>http:jjwww.11cu.edu/ |                                                                                                    |
| e, Handicap Accessible                                              | J Vide A                                                                                                    |
| el Dea. F. Interpreter                                              | Arise Tream  Arise Tream Arise Tream Arise |
|                                                                     | Contact                                                                                                    |
|                                                                     | Laurie J. Carter                                                                                                    |
|                                                                     | Prnj ct MM"ger ,id I.Mison lo Boi!rd of Visito                                                                                                    |
|                                                                     | Em i.:] <sup>r</sup> ce1rter©vcu.ecu<br>Tel:(804) B28-8475<br>Fax:                                                                                                    |
|                                                                     | P. 0. Box. 6 2512                                                                                                    |

## **Edit an Event**

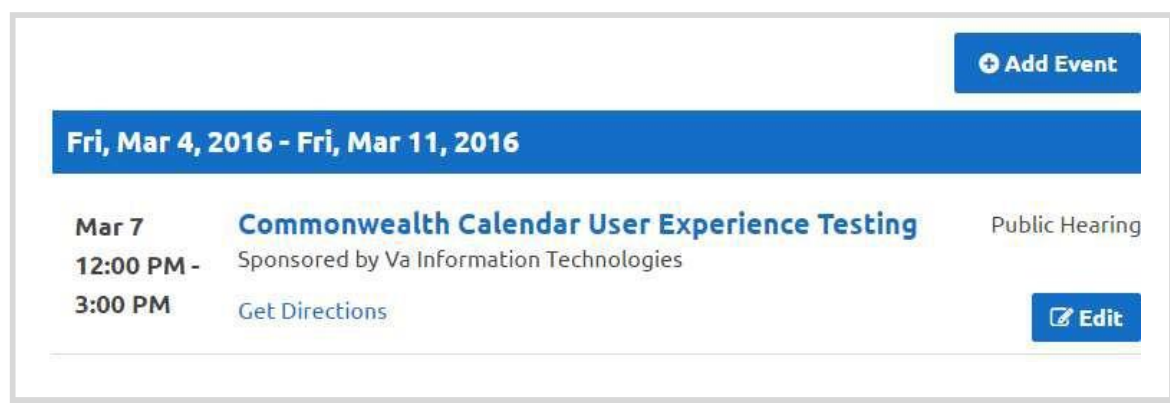

To edit your event click the "Edit" button below your event.

#### Add a Minutes PDF File

Upload a Minutes file: Click "Choose File" next to Minutes and browse to the desktop of your computer. Locate the file named "sampleminutes.pdf" and click "Open." You will see the file name populate next to the Choose File button.

#### Choose a new Agenda PDF File

Upload a new Agenda PDF: Click **"Choose File"** next to **Agenda** and browse to the desktop of your computer. Locate the file named **"agenda.pdf"** and click **"Open."** You will see the file name populate next to the **Choose File button.** 

#### **Change your Event Location**

You can select a pre-populated location from the **Location drop down** or fill in a new location in the fields. **Fill in a new location in the fields.** 

Click the "Save Changes" button when you are finished.

Click on the title of your event to go to the Event Details page to view your changes.

## **Copy an Event**

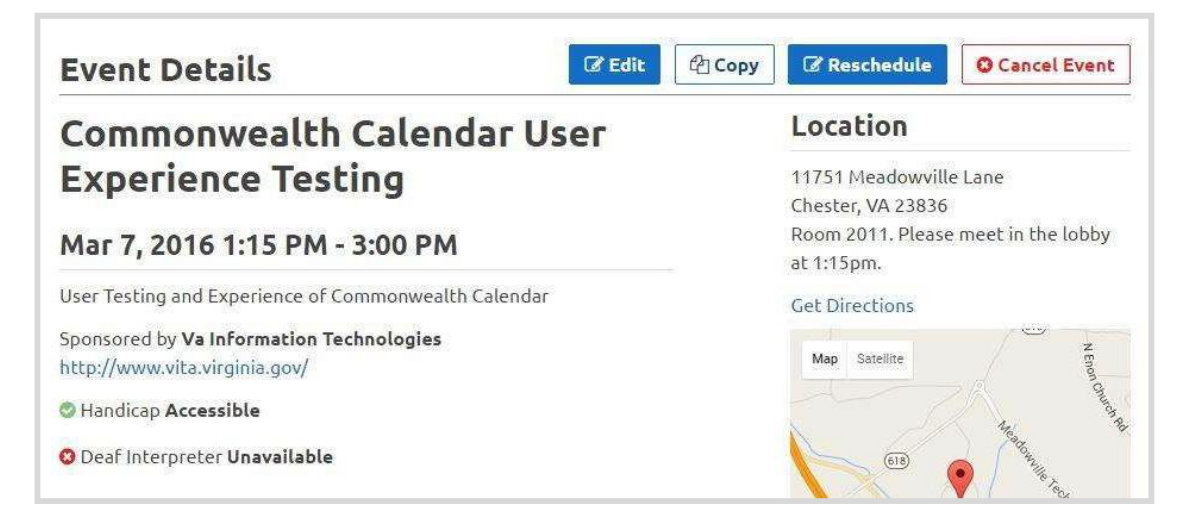

On the Event Details page click the "Copy" button. You will be taken to a Create Event page that will contain information from the copied event.

- Change the title.
- Change the Date and Time.
- Click the "Save Changes" button.

## **Reschedule an Event**

Find your event and click on the title to go to the Event Details page and click the "Reschedule" button.

| Reason *        | Reschedule Reason (Max 255 ch    | afs)       |
|-----------------|----------------------------------|------------|
| All Day?        | <ul><li>Yes</li><li>No</li></ul> |            |
| Date and Time * | Start Date *                     | End Date * |
|                 |                                  |            |

· Click the "Reschedule" button when you have completed changing your event.

# Cancel an Event

Find your rescheduled event and click on the title to go to the Event Details page.

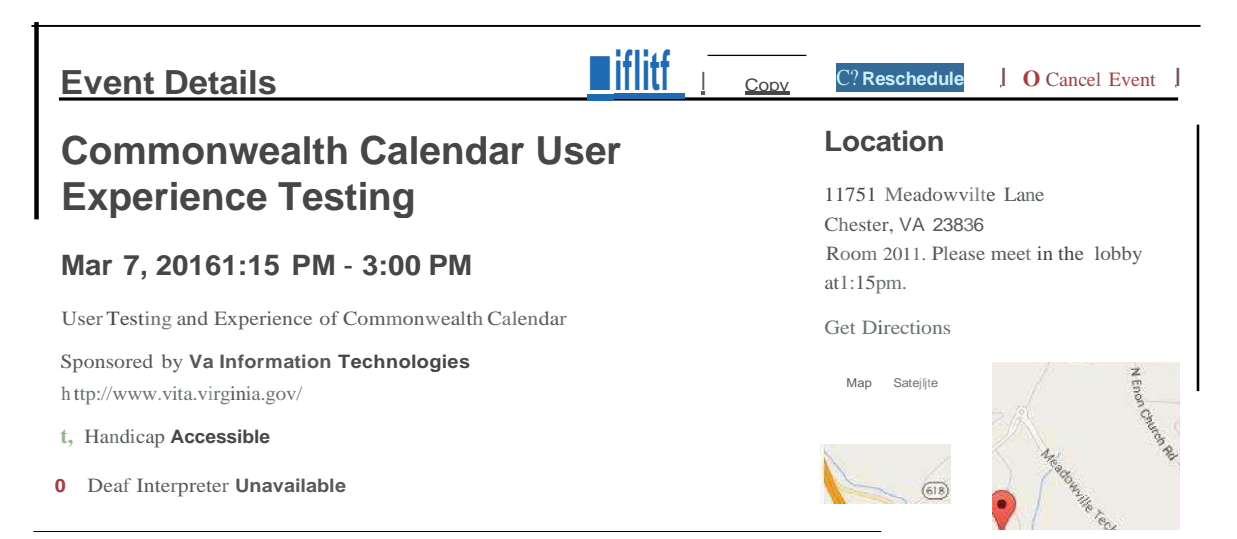

## Click the "Cancel Event" button.

| Cancel Ever               | nt                                   | OGoB k        |
|---------------------------|--------------------------------------|---------------|
| Cancellation<br>Reason.,, | Cancellatiofl Reason (Max 255 chars) |               |
|                           | Cancel Event                         |               |
| Event Details             |                                      | C? Reschedule |

# Commonwealth Calendar User Experience Testing

#### Mar 7, 20161:15 PM - 3:00 PM

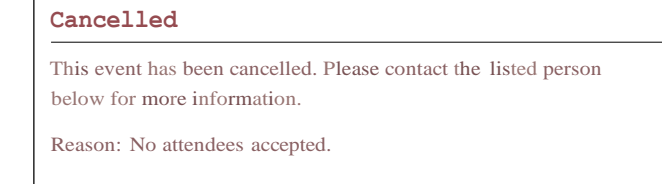

# Location

11751 Meadowville Lane Chester, VA 23836 Room 2011. Please meet in the lobby at 1:15pm.

Get Directions

Map Satellite

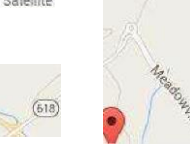

Commonwealth Calendar User Guide

Click on the "Calendar Home" button and find your cancelled event.

|                            | 0Add Event                                                                     |
|----------------------------|--------------------------------------------------------------------------------|
| Sun, Mar                   | 6, 2016 - Sun, Mar 13,, 2016                                                   |
| <b>Mair7</b><br>1r:1,5. PM | CANCELLED<br>Commonwe alth Calendar User Experience 'Testing<br>Public Hearing |
| -3:00<br>PM                | Sponsored by Va Information Techriol.ogies                                     |
| A 1VA                      | Get.Directions Mti                                                             |

The event will show as **CANCELLED** in the upcoming events.

# **Reschedule a Cancelled Event**

Click on the title of the cancelled event on the Calendar home page.

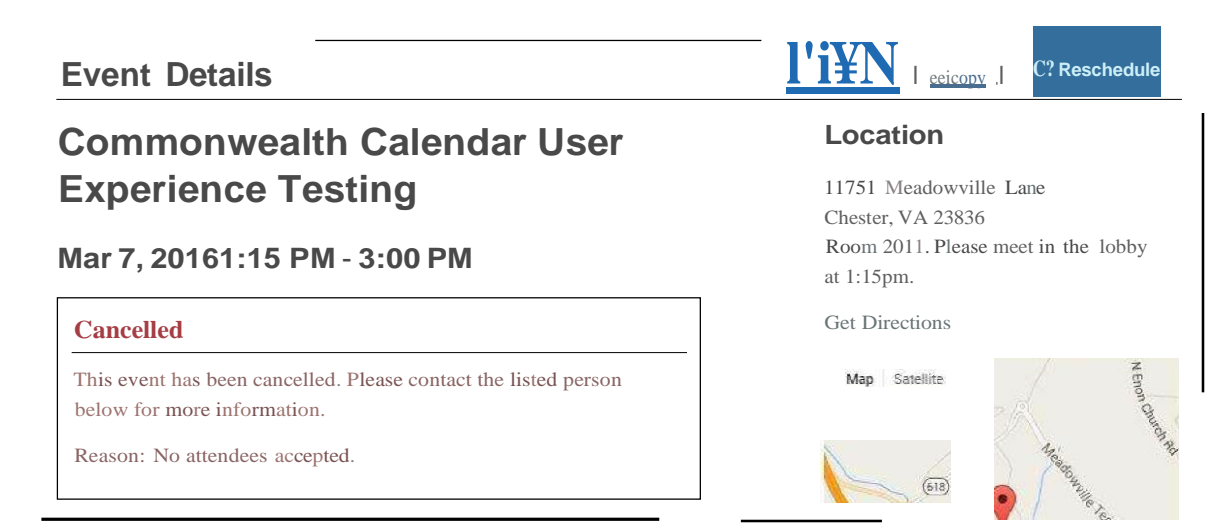

Click the **"Reschedule"** Button.

| Reschedule<br>Reason.,. | Reschedule Reason (Max 255 chars)                                                                   |
|-------------------------|----------------------------------------------------------------------------------------------------|
| All Day?                | El Yes<br>® No                                                                                      |
| Date and Time•          | Start Date•         End Date•           03/07/201601:15 pm         i!:j)         03/07/201603:00 pm |

-Enter your Reschedule event details.

- Click the **Reschedule** button.
- Go back to the Commonwealth Calendar home page and find your rescheduled event.

| Apr 14  | RESCHEDULED v                                 |                |
|---------|-----------------------------------------------|----------------|
|         | Ready to go Uve                               | Public Hearing |
| All Day | Spor1sored by Dept Alcoholic Beverag Coritrol |                |

• To see more Reschedule details, click Rescheduled.

| Apr14<br>All Day | RESCHEDULED v<br>This eve.nt has b.een res-cheduled for Apr 15, 2016 12:00 AM<br>View the New Event |                |
|------------------|----------------------------------------------------------------------------------------------------|----------------|
|                  | Ready to go live         Sponsored by Dept Alcoholic .Beverag Control                               | Public Hearing |

# **Helpful Information**

**Session Timeout** - After 30 minutes of inactivity the Commonwealth Calendar will automatically timeout. Please log back in.

**Self-Serve** - To access the Commonwealth Calendar Self-Serve to change your password or update your questions go to: <u>https://selfservice.virginia.gov/</u>

Account Request - To request a Commonwealth Calendar Account please email <u>commonwealthcalendar@vita.virginia.gov</u>

To report problems or submit suggestions please email <u>commonwealthcalendar@vita.virginia.gov</u>